## WindowsXP環境におけるM-Moduleのインストール

2007/06/22

目次

1. はじめに

1. はじめに MEN社の製品の特長は、耐環境性能にあります。 この特徴はCPUボードに限らず、 計測・制御ボードにもあてはまります。 MEN社のCPUボードと計測・制御ボードを組み合わせることで、 耐環境性能に優れたシステムを構築することができます。

MEN社の計測・制御ボードはM-Moduleとうい規格で作られています。 これらのモジュールを組み合わせ使うことで、多様なVMEやCompactPCIベースの 計測・制御システムを組むことができます。 また、MEN社ではこれらのモジュールを容易にコンピュータシステムに組み込めるように、 Windows、Linux、vxWorksなどのOSに対応した MDIS4というインストールソフトウエアとデバイスドライバーを提供しています。

ここでは、M-Moduleを使用してシステムを構築する場合の例を掲載しています。

ハードウエアではVMEやCompactPCI、 ソフトウエアではWindowsやLinuxに対応することができます。

(A)M-Moduleを使ったVMEベースの計測・制御システム (Linux Version)の構築
 (B)M-Moduleを使ったCompactPCIベースの計測・制御システム (Windows Version)の構築

M-Moduleを使ったCompactPCIベースの計測・制御システム (Windows Version)の構築

M-Moduleを使ったCompactPCIベースの計測・制御システムをWindows環境で構築してみました。

## 構成

ハードウエア 使用したハードウエア構成は次の通りです。

## 注意事項

インストールにあたっては、 ソフトウエアのインストールを完了させてから、 ハードウエアのインストールをさせることを推奨します。

CompactPCI CPU Board (MEN社以外の機種でも使えます。)
 ディスクドライブ(10GB以上)、モニタ、キーボード、マウスを装備

2. D203 - 6U CompactPCI/PXI Carrier for M-Modules

3. M70 – Universl Temperature Aquisition

4. M76 - Digital Multimeter

実装方法は次の通りです。

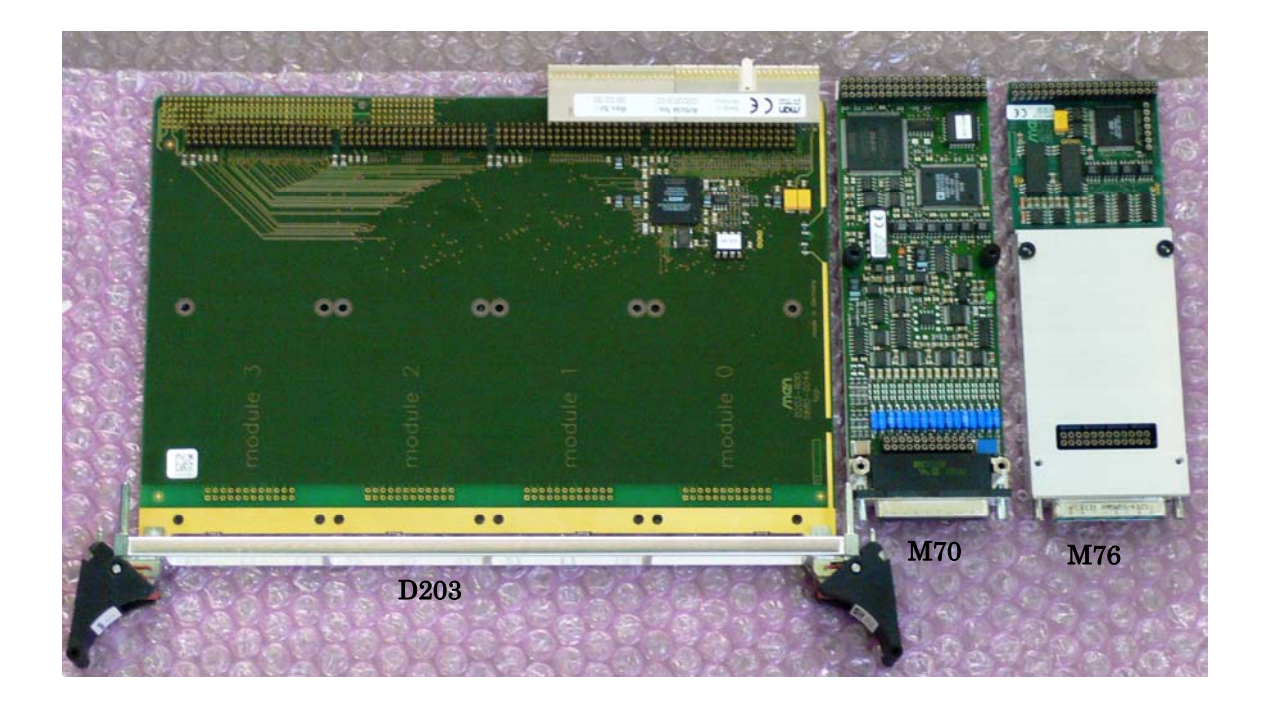

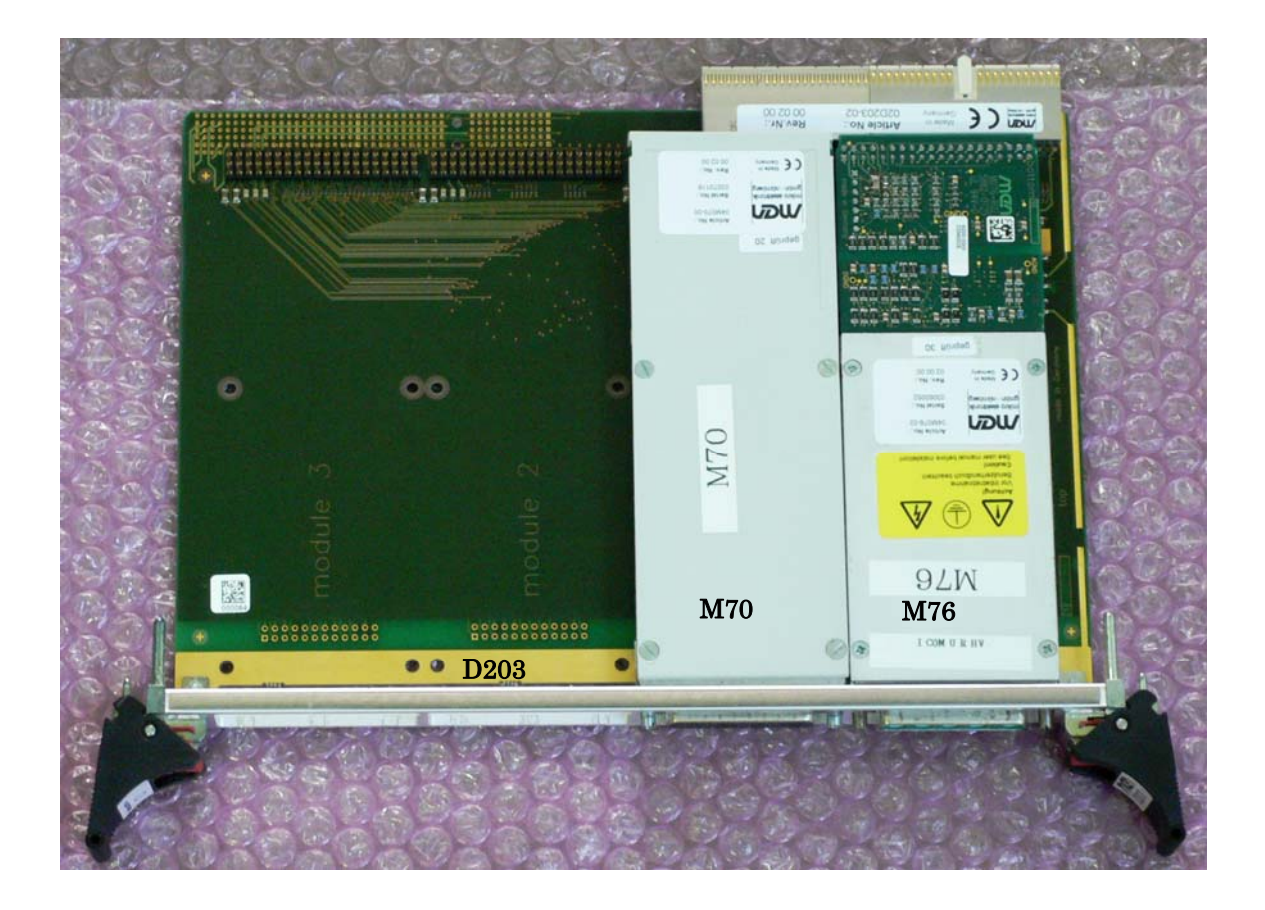

ソフトウエア Windows環境のソフトウエア構成は次の通りです。 Winodows XP Professional Service Pack 2 (最新版にアップデート) Microsoft Visual C++.net Standard Version 2003 (Service Releaseを使いVisual Studio .NET2003 Service Pack 1 にアップデート)

次のソフトウエアは、M-ModuleをWindows環境で使うために必要な デバイスドライバーとそれをWindowsに組み込むために必要なツールで、 MEN社のサイトからダウンロードしました。 Windowsに組み込むツール MDIS4/2004 System Package for Windows 2000/XP/Embedded XP/Vista 13M000-06 (13m00006.zip) 2007-04-17 デバイスドライバーとサンプルプログラム 13M076-70 (13m07670.zip) 2007-05-02 M76

MDIS4とデバイスドライバーに 関連するドキュメントには次のものがあります。 これらはソフトウエア同様MEN社のサイトからダウンロードできます。

MDIS4 under Windows User Manual 21m000-13.pdf (2007-04-04)

MDIS4 under Windows Quick Start Guide 21m000-19.pdf (2007-04-04)

M76 MDIS4 User Manual 21m076-00.pdf (2001-12-15)

(注意)これら一連の詳細な作業手順はユーザーマニュアルに記載せれていますが、 ここに記載されている手順で簡単な確認が可能です。

Windows XPのインストール

Visual C++のインストール Visual C++はアプリケーションプログラムの実行モジュールを作るために必要になります。

| 😂 13m00006                                               |           |             |                  |       |
|----------------------------------------------------------|-----------|-------------|------------------|-------|
| ファイル(E) 編集(E) 表示(V) お気に入り(A) ツール(T) ヘルプ(H)               |           |             |                  | - 🥂 - |
| ③ 戻る - ⑤ - 🏂 🔎 検索 防 フォルダ 🎹・                              |           |             |                  |       |
| アドレス(D) 🛅 C:¥Documents and Settings¥kato¥デスクトップ¥13m00006 |           |             | *                | 🔁 移動  |
|                                                          | サイズ       | 種類          | 更新日時             | 1     |
| Satura                                                   | 6 KB      | テキスト ドキュメント | 2007/05/24 18:39 |       |
| 新しいフォルダを作成する                                             | 21,010 KB | アノリクニション    | 2007/00/24 16:39 |       |
| 🔕 このフォルタを Web に公開する                                      |           |             |                  |       |
| し このフォルタを共有する                                            |           |             |                  |       |
|                                                          |           |             |                  |       |
| その他                                                      |           |             |                  |       |
| デスクトップ                                                   |           |             |                  |       |
|                                                          |           |             |                  |       |
|                                                          |           |             |                  |       |
| マイ ネットワーク                                                |           |             |                  |       |
| 3                                                        |           |             |                  |       |
| 詳細                                                       |           |             |                  |       |
| 13m00006                                                 |           |             |                  |       |
| ファイル フォルダ                                                |           |             |                  |       |
| 更新日時:2007年5月24日、18:39                                    |           |             |                  |       |
|                                                          |           |             |                  |       |
|                                                          |           |             |                  |       |
|                                                          |           |             |                  |       |
|                                                          |           |             |                  |       |
|                                                          |           |             |                  |       |

MDIS4のインストール

ダウンロードした13m00006.zipを解凍します。 (13m00006.zipはデスクトップにダウンロードしたと仮定します。) 解凍するとデスクトップに13m00006が生成されます。 ディレクトリ13m0006からMDIS4-Setupを実行します。

次項の画面の指示に従い必要事項を入力します。 完了でインストールは完了です。

| 聞いているファイル - セキュリティの警告                                                                                              |
|----------------------------------------------------------------------------------------------------|
| 発行元を確認できませんでした。このソフトウェアを実行しますか?                                                                                    |
| 名前: Setup.exe<br>発行元: 不明な発行元<br>種類: アプリケーション<br>発信元: C.¥Documents and Settings¥kato¥デスクトップ¥13m00006<br>実行(R) キャンセル |
| ▼この種類のファイルであれば常に警告する(₩)                                                                                            |
| このファイルには、発行元を検証できる有効なデジタル署名がありません。信頼で<br>きる発行元のソフトウェアのみ実行してください。<br>実行することのできるソフトウェアの詳細を表示します。                     |

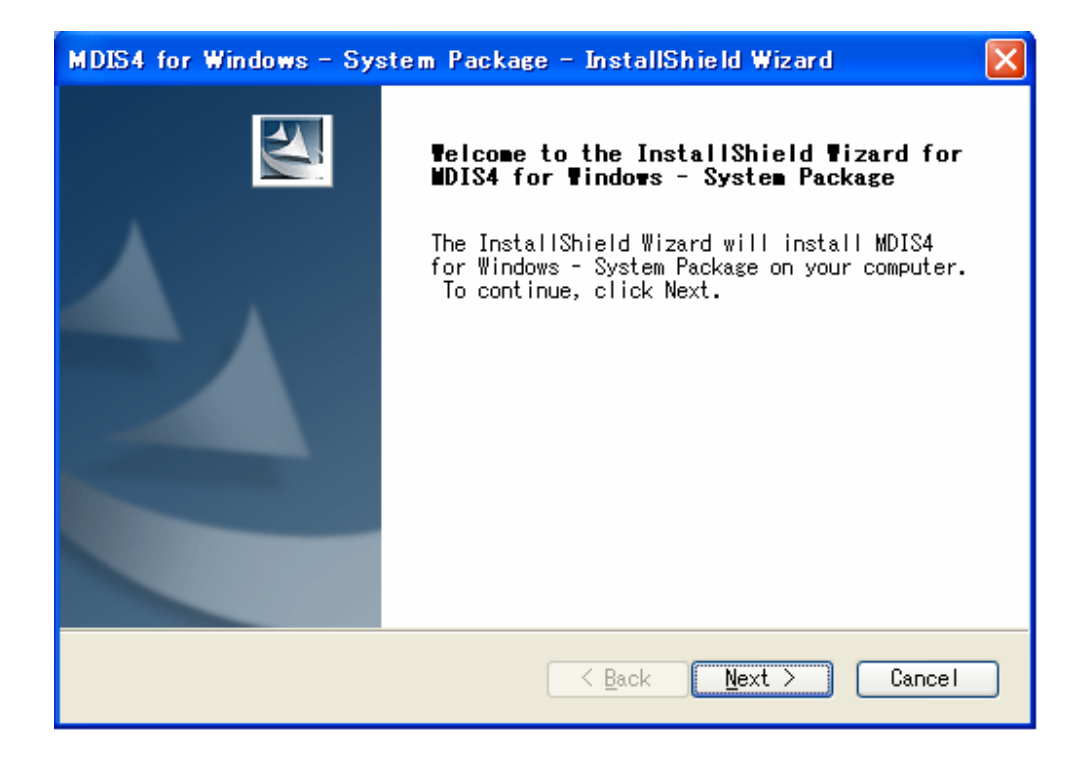

| ▶ readme - メモ帳                                                                                                    |      |
|----------------------------------------------------------------------------------------------------|------|
| ファイル(E) 編集(E) 書式(Q) 表示(V) ヘルブ(H)                                                                                                    |      |
| MDIS4 System Package for Windows 2000/XP/Embedded/Vista<br>(Article 13M000-06)<br>Version: 4.2 April 17, 2007 dp                                                                                                    |      |
| Release Note<br>====================================                                                                                                    |      |
| - Completely revised Installation Setups (System Package Installation, Package<br>Installer)<br>- Revised User Manual (21m000-13.pdf)<br>- Revised Quickstart Guide (21m000-19.pdf)<br>- New: Target Installer (please refer to 'Quickstart Guide 21m000-19.pdf')<br>- NT4 support discontinued<br>- W2k drivers SMP safe<br>- SMBPCI, SMB2 BBIS added<br>pdb symbol files for BSOD analysis added |      |
| <                                                                                                    | > ;; |

readmeの画面があらわれます。 このreadmeをキャンセルをすると、次のステップに進みます。

| MDIS4 for Wi             | ndows – System Package – InstallShield Wizard 🛛 🛛 🔀                                  |
|--------------------------|--------------------------------------------------------------------------------------|
| Setup Type<br>Select the | setup type to install.                                                               |
| Please sele              | ct a setup type.                                                                     |
| ⊙ <u>Complete</u>        | All program features will be installed. (Requires the most<br>disk space.)           |
| ⊂ Cu <u>s</u> tom        | Select which program features you want installed. Recommended<br>for advanced users. |
| InstallShield ——         | < <u>B</u> ack <u>N</u> ext > Cancel                                                 |

| MDIS4 for       | Windows - System Package - InstallShield Wizard 🛛 👔        | < |
|-----------------|------------------------------------------------------------|---|
| Choose (        | Destination Location for MDIS HOST                         |   |
|                 | Install MDIS4 for Windows - System Package to:<br>C:¥MDIS4 |   |
|                 |                                                            |   |
|                 |                                                            |   |
| InstallShield – |                                                            |   |
|                 | K Back Mext > Cancel                                       |   |

| MDIS4 for Windows – System Package – InstallShield Wizard 🛛 🔀                                                      |
|----------------------------------------------------------------------------------------------------|
| Ready to Install the Program<br>The wizard is ready to begin installation.                                         |
| Click Install to begin the installation.                                                                           |
| If you want to review or change any of your installation settings, click<br>Back. Click Cancel to exit the wizard. |
| InstallShield <u>Sack Install</u> Cancel                                                                           |

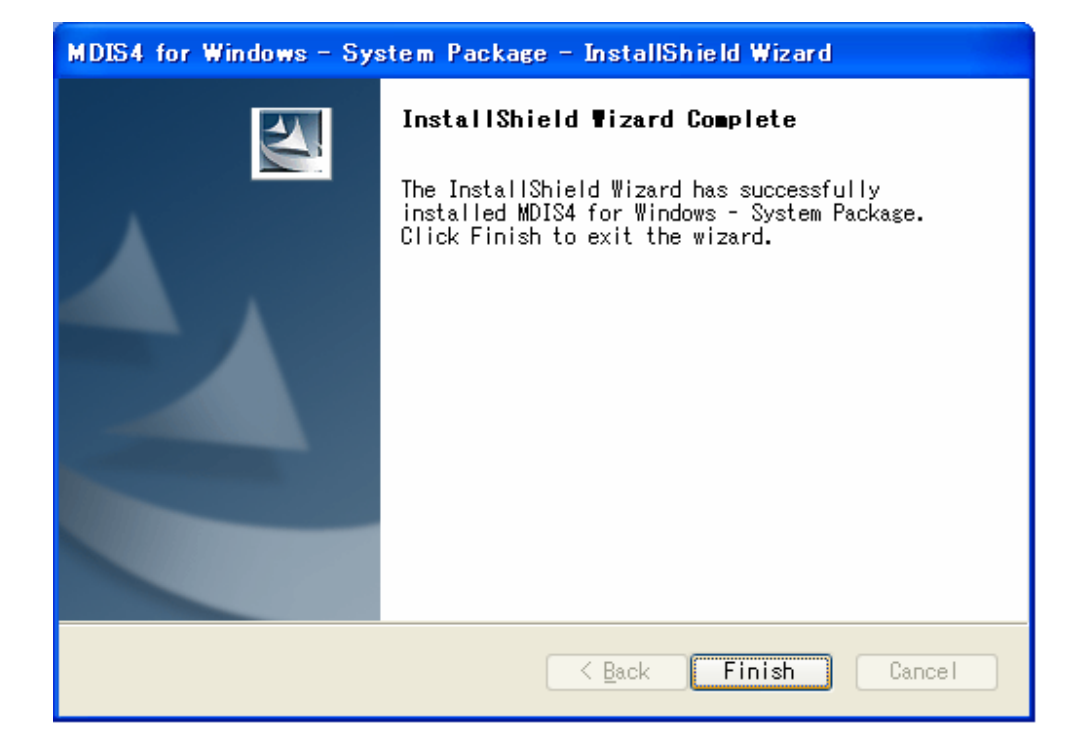

MDIS4のインストールは完了です。

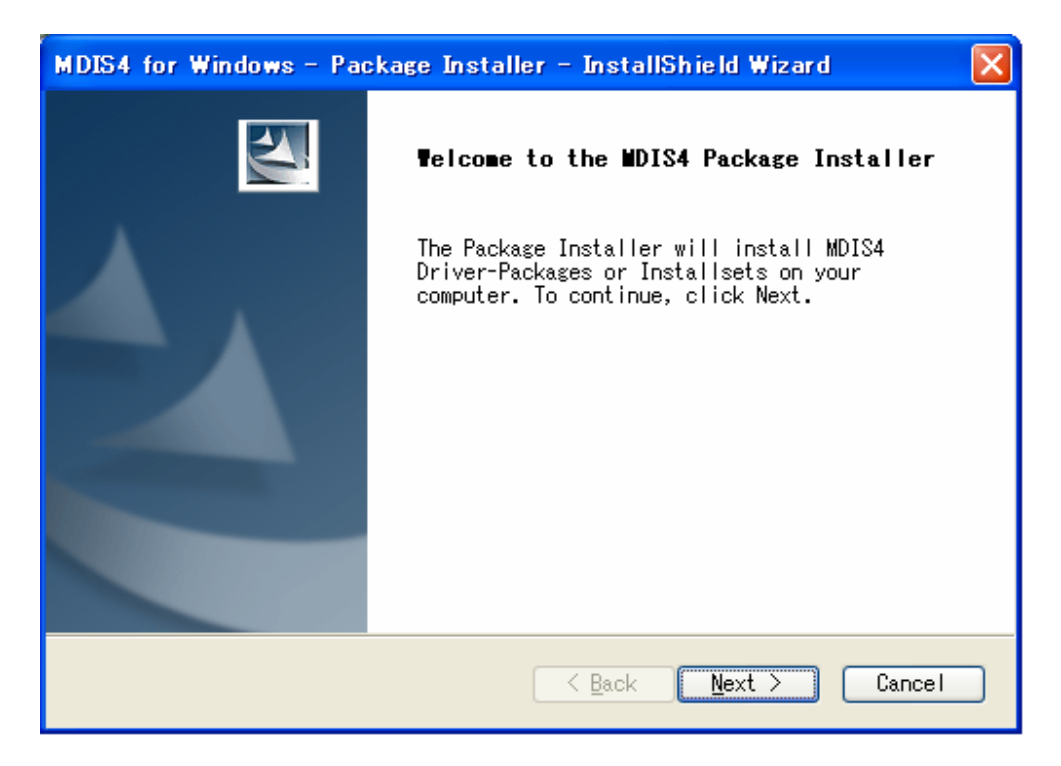

M70,M76デバイスドライバーのインストール

インストール作業の前に、デバイスドライバーをダウンロードし、 xxx.zip(例 13m07670.zip)を MDIS4がインストールされたディレクトリにある ¥MDIS4¥Downloads に転送します。

スタート→すべてのプログラム→MDIS4 for Windows → Package Install を実行します。 画面の指示に従い必要事項を入力します。 完了でデバイスドライバーのインストールは完了です。 (注意)デバイスドライバーのソフトウエアとしてのインストールは終了しますが、 この時点ではまだデバイスドライバーとしてOSIに組み込まれていません。

| MDIS4 for Windows - Package Installer - InstallShield Wizard 🛛 🛛 🔀                                                                                                    |
|----------------------------------------------------------------------------------------------------|
| Specify MDIS4 Driver-Packages/Installset to                                                                                                    |
| Specify the folder where the MDIS4 Driver-Packages (zip files) OR<br>Installsets (xml files) resides.<br>Note: Don't mix Driver-Packages and Installsets in one folder. If<br>Installsets resides in the specified folder, then stand-alone |
| D:¥MDIS4¥Downloads                                                                                                    |
| B <u>r</u> owse                                                                                                    |
| InstallShield                                                                                                    |

| MDIS4 for Windows - Package Insta                                                              | ller – InstallShield Wizard 🛛 🔀                     |
|------------------------------------------------------------------------------------------------|-----------------------------------------------------|
| Select Driver-Packages to add                                                                  |                                                     |
| Select the Driver-Packages you want<br>Note: A deselection will not remove                     | to install.<br>an already installed Driver-Package. |
| 13m07070.zip<br>☐ 13m07670.zip                                                                 | Description<br>13m07670.zip<br>Driver-Package       |
| 6.62 MB of space required on the C of<br>48713.78 MB of space available on th<br>InstallShield | drive<br>ne C drive                                 |
|                                                                                                | <a> <li>&lt; Back Next &gt; Cancel</li> </a>        |

| MDIS4 for Windows – Package Installer – InstallShield Wizard 🛛 🛛 🔀                                                 |
|----------------------------------------------------------------------------------------------------|
| Ready to install the Driver-Packages                                                                               |
| Click Install to begin the installation.                                                                           |
| If you want to review or change any of your installation settings, click<br>Back. Click Cancel to exit the wizard. |
|                                                                                                    |
|                                                                                                    |
|                                                                                                    |
|                                                                                                    |
|                                                                                                    |
| InstallShield                                                                                                    |

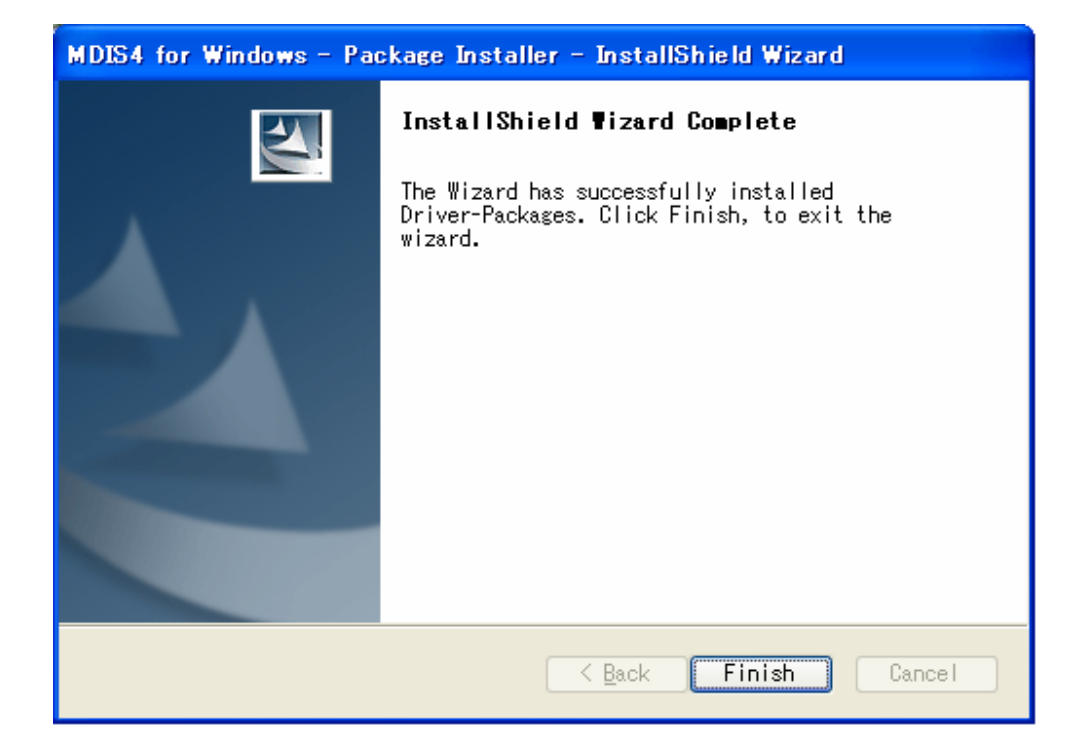

ここで、一旦システムをシャットダウンします。 ハードウエアをインストールして、電源を投入します。

| ୬ステムのプロパティ ? 🔀                                                                                                    |
|----------------------------------------------------------------------------------------------------|
| 全般 コンピュータ名 ハードウェア 詳細設定 システムの復元 自動更新 リモート                                                                                |
|                                                                                                    |
| 「リアナバイスを表示しより。ナバイスマネージャをほうし、谷ナバイスのノ<br>ロパティを変更できます。                                                                     |
|                                                                                                    |
| ドライバの署名を使うと、インストールされているドライバの Windows との互<br>換性を確認できます。ドライバ取得のために Windows Update へ接続する<br>方法を Windows Update を使って設定できます。 |
| ドライバの署名(S) Windows Update(W)                                                                                            |
| - ハードウェア プロファイル<br>ハードウェア プロファイルを使うと、別のハードウェアの構成を設定し、格納<br>することができます。                                                   |
| <u>א-גטר געריר אופר ארירי</u>                                                                                           |
|                                                                                                    |
| OK きャンセル 適用(A)                                                                                                    |

この時点でのデバイスマネージャーの表示は図のようになっています。

| 島 デバイス マネージャ                                                                                                    |  |
|----------------------------------------------------------------------------------------------------|--|
| ファイル(E) 操作(A) 表示(V) ヘルプ(H)                                                                                                    |  |
| $\leftarrow \rightarrow   \blacksquare   \cong \textcircled{3}   \textcircled{3}   \textcircled{3}   \overleftrightarrow{3}   \overleftrightarrow{3} $                                                                              |  |
| <ul> <li>プリンタ ポート (LPT1)</li> <li>プログラム可能書(り込みコントローラ</li> <li>マザーボード リソース</li> <li>メディア コントロール デバイス</li> <li>レガシ オーディオ ドライバ</li> <li>レガシ ビデオ キャプチャ デバイス</li> <li>数値データ プロセッサ</li> <li>通信ボート (COM1)</li> <li>通信ボート (COM2)</li> </ul> |  |
| 中・ ● 中 ● PCI //ス  ● ● ● PCI //ス  ● ● ● ■ ■ ■ ■ ■ ■ ■ ■ ■ ■ ■ ■ ■ ■ ■ ■                                                                                                    |  |
|                                                                                                    |  |

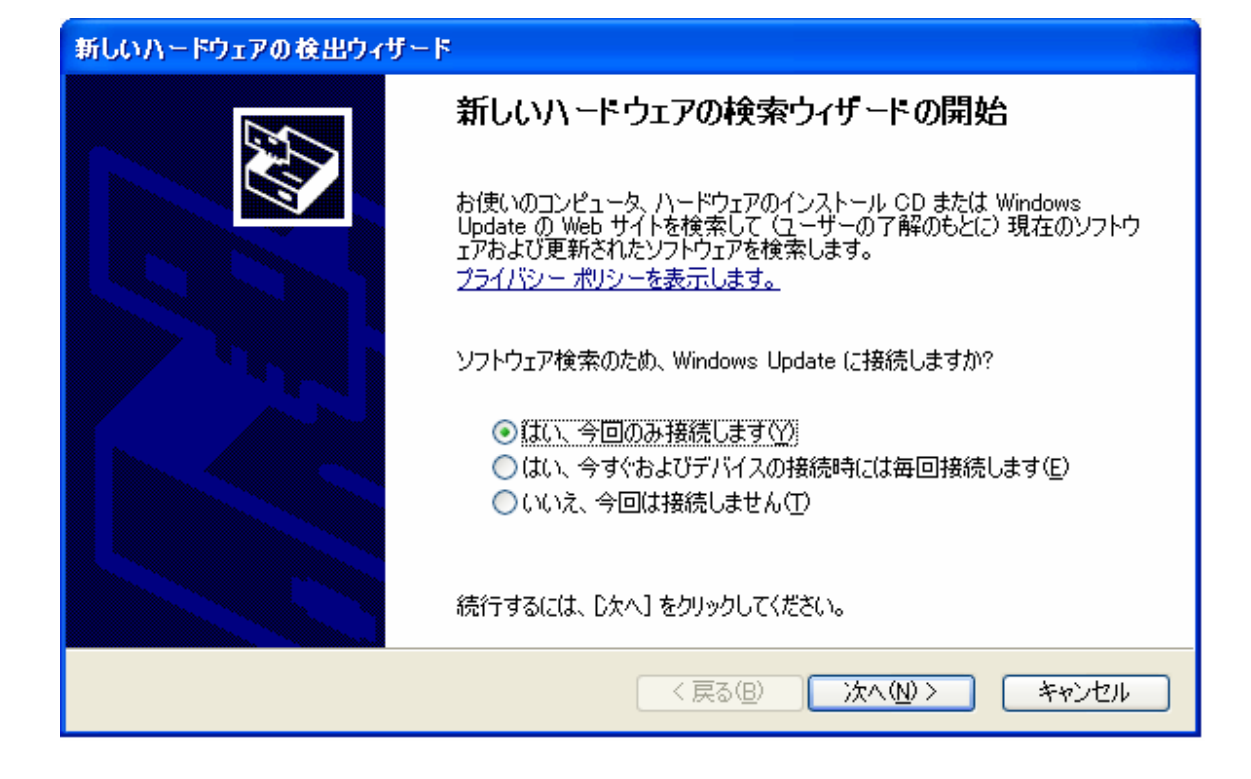

D203 ドライバーのインストール

WindowsXPは新しいハードウエアを認識すると、 この新しいハードウエアの探索ウイザードの開始し、 この画面が現れます。 画面の指示に従い、進みます。 関連するドライバーは ¥MDIS4¥WORK¥W2K¥TARGET\_INSTALL に存在します。

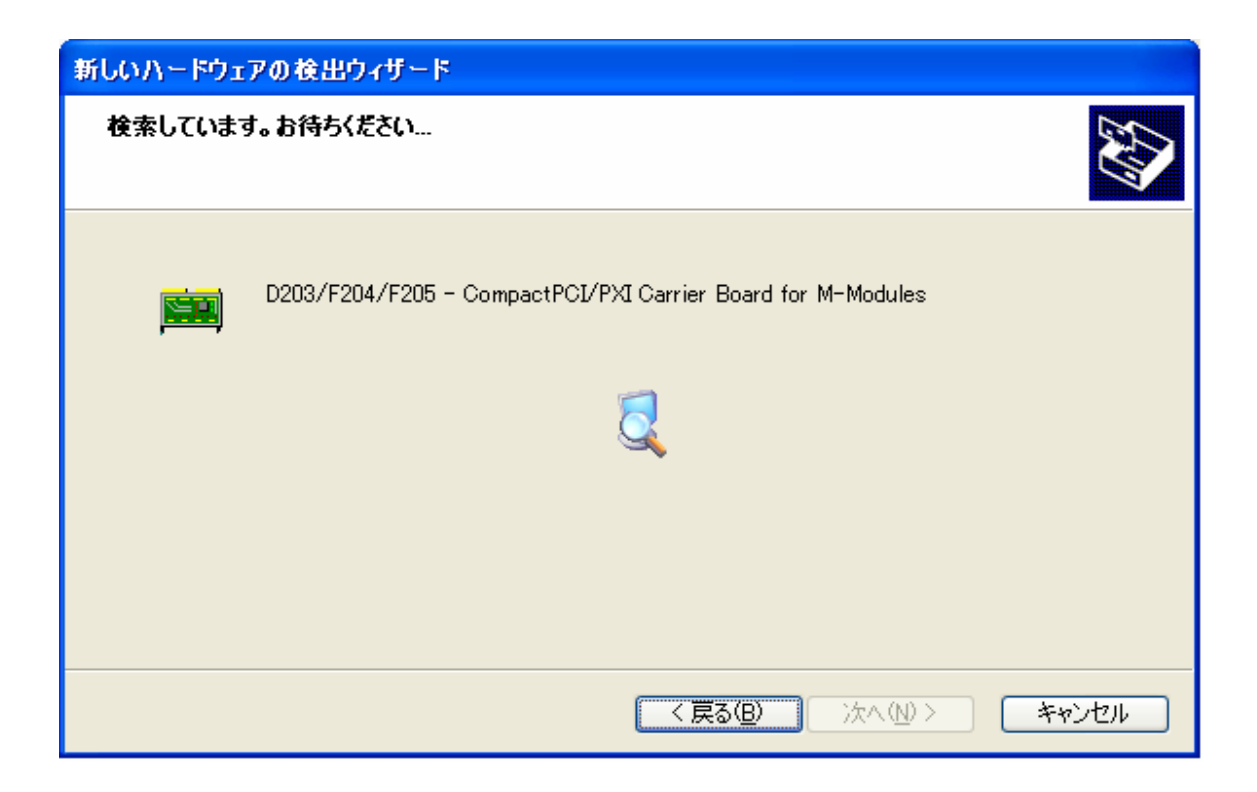

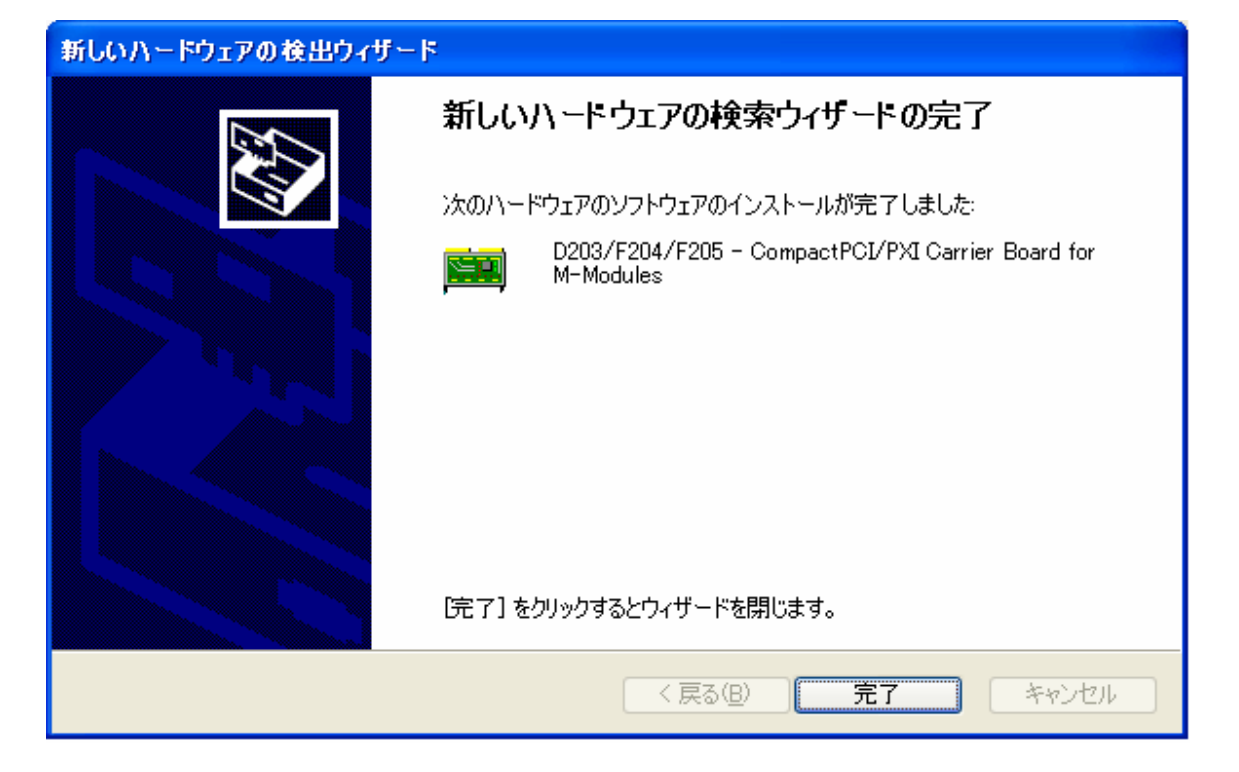

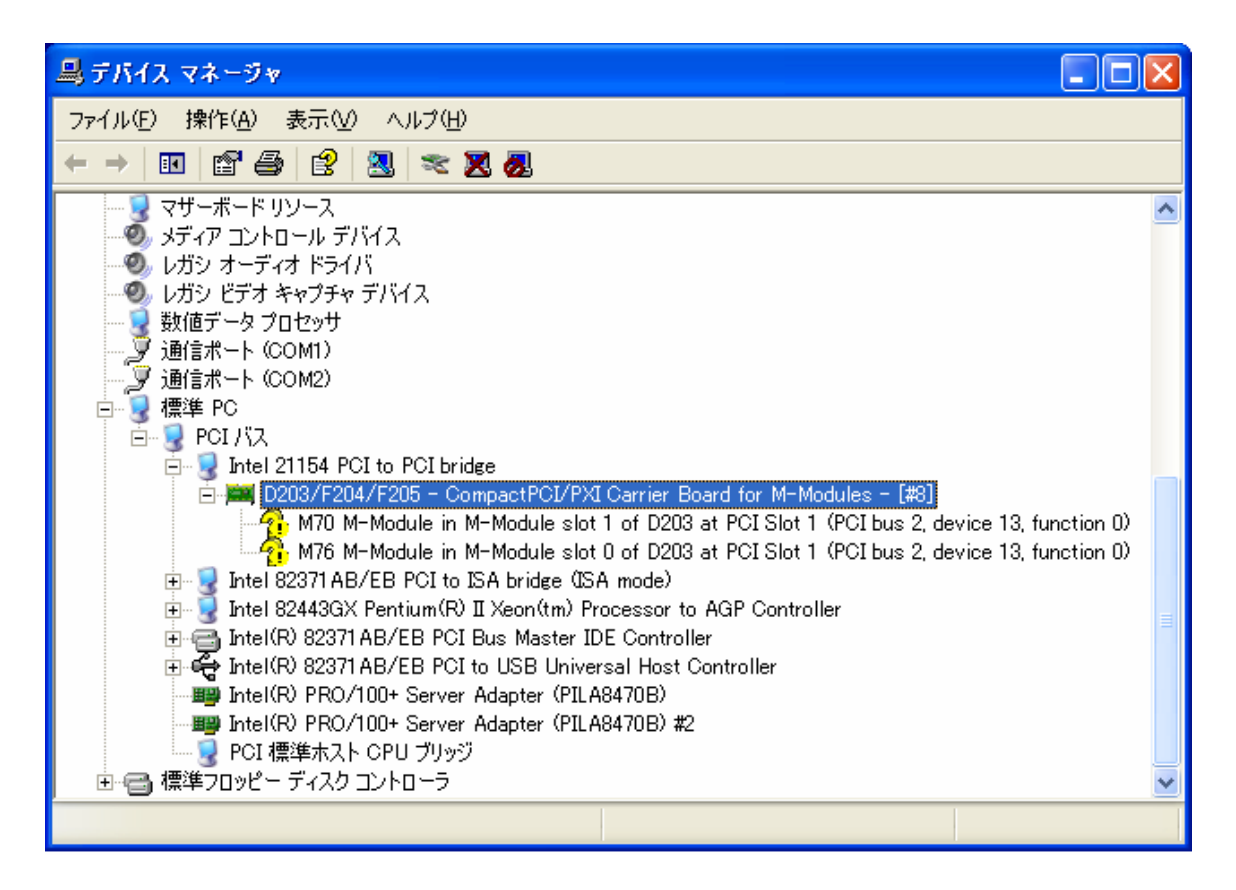

D203 ドライバーのインストールが完了すると、 このようになります。 (注意) D203/F204/F205-ComapctPCI/PXI Carrier Board for M-Modules - [#8] の#8はインストールした回数が表示されます。 通常は#1になります。

?の表示があるので、 M-ModuleのM70、M76のドライバーのインストールはまだ処理されていません。

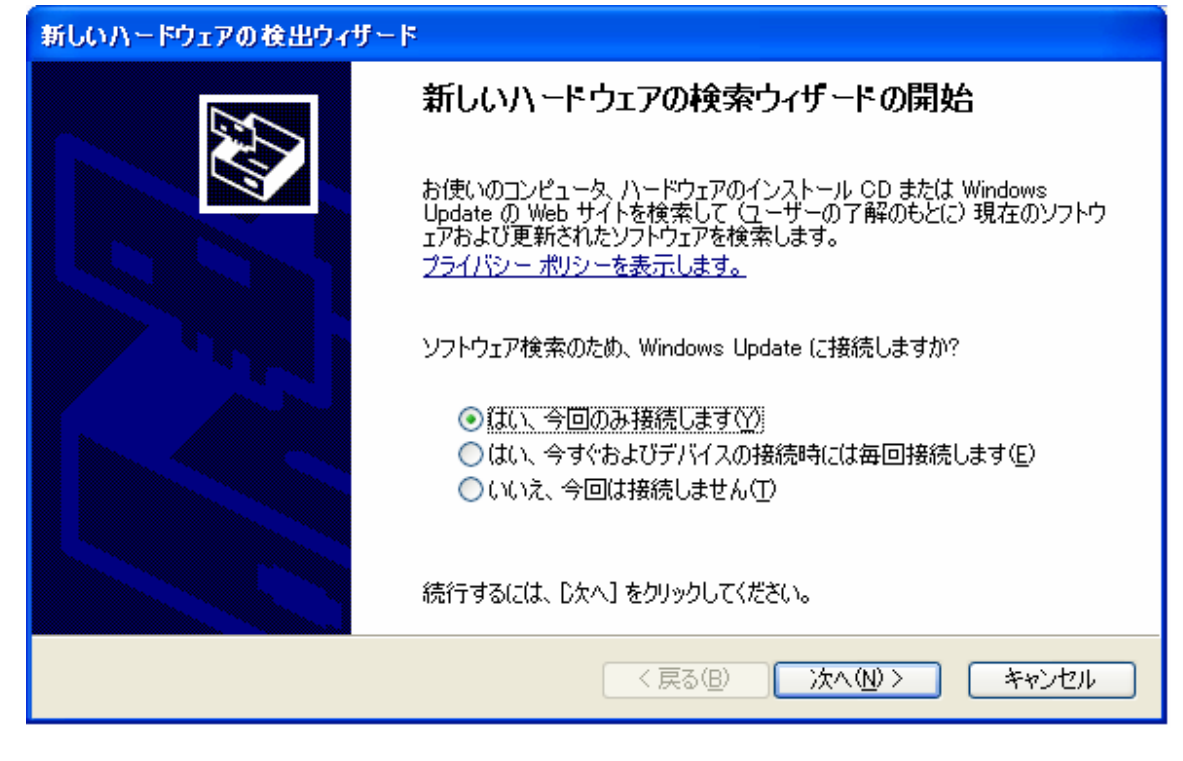

M-Module M76 ドライバーのインストール

WindowsXPはM-Moduleの新しいハードウエアを認識し、 この新しいハードウエアの探索ウイザードの開始し、 この画面が現れます。 画面の指示に従い、進みます。 関連するドライバーは ¥MDIS4¥WORK¥W2K¥TARGET\_INSTALL に存在します。

## 新しいハードウェアの検出ウィザード

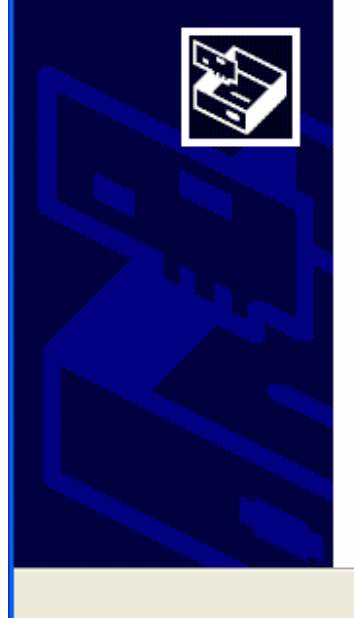

このウィザードでは、次のハードウェアに必要なソフトウェアをインストールします: M76 - System Multimeter パードウェアに付属のインストール CD またはフロッピー ディ スクがある場合は、挿入してください。 インストール方法を選んでください。 ③ ソフトウェアを自動的にインストールする (推奨)の) ④ 一覧または特定の場所からインストールする (詳細)⑤) 続行するには、D次へ] をクリックしてください。

〈 戻る(B) ( )次へ(N) > (

キャンセル

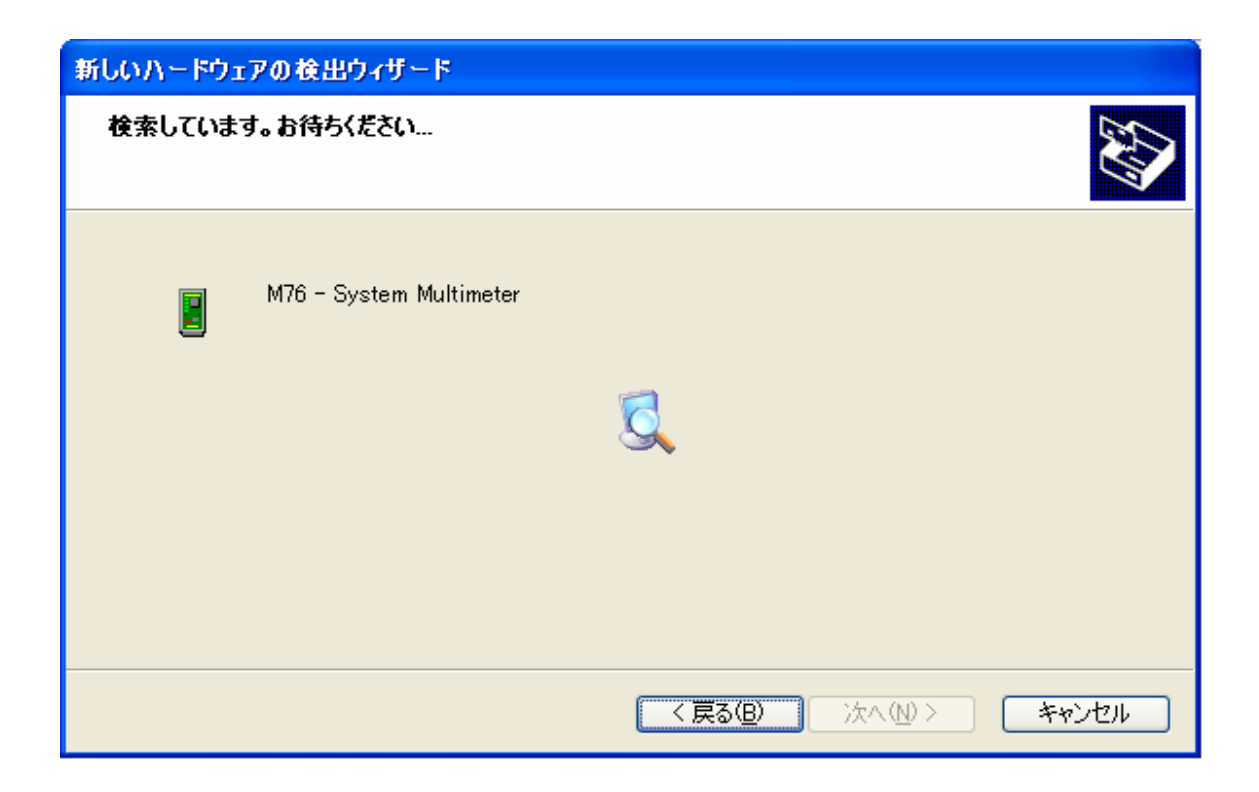

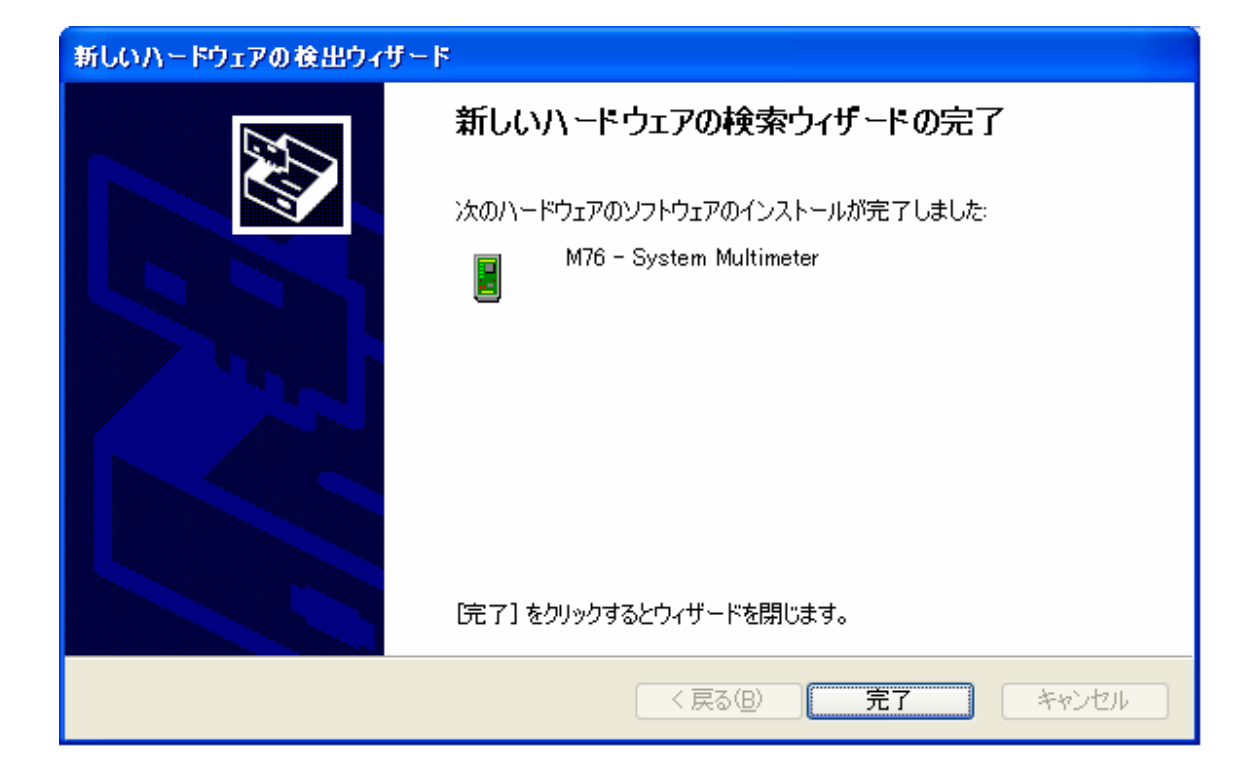

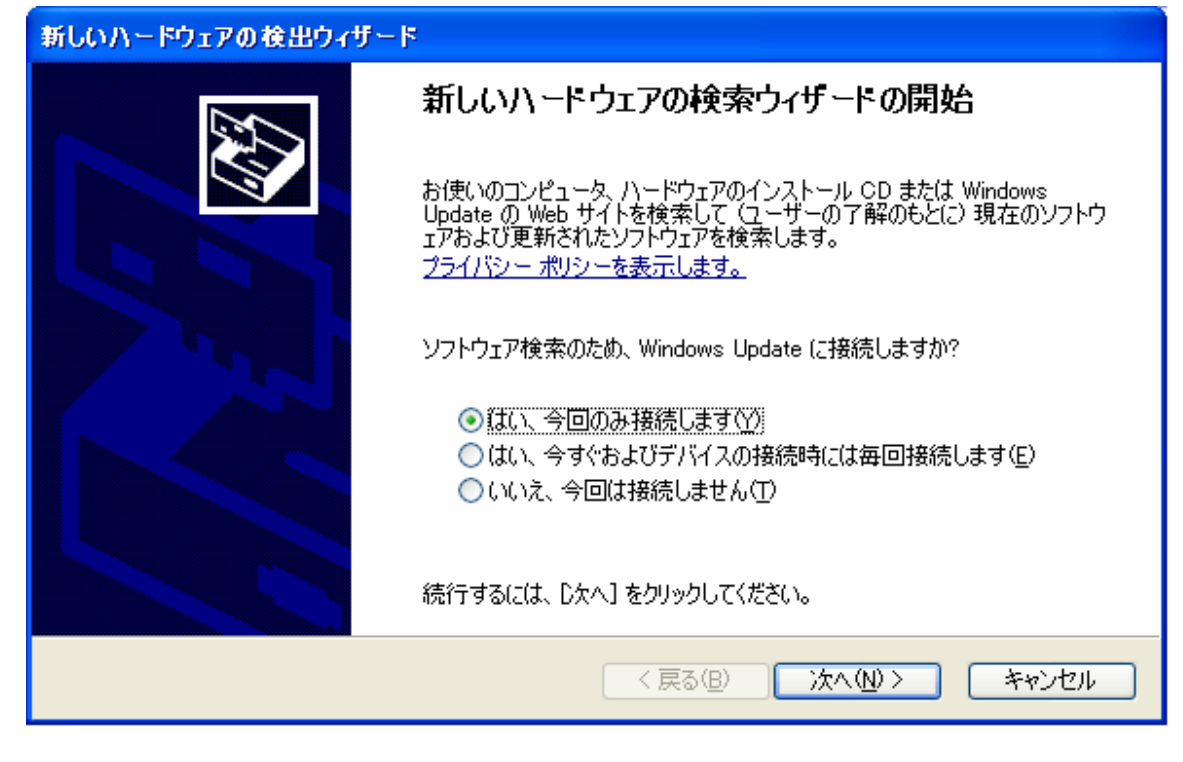

M-Module M70 ドライバーのインストール

WindowsXPはM-Moduleの新しいハードウエアを認識し、 この新しいハードウエアの探索ウイザードの開始し、 この画面が現れます。 画面の指示に従い、進みます。 関連するドライバーは ¥MDIS4¥WORK¥W2K¥TARGET\_INSTALL に存在します。

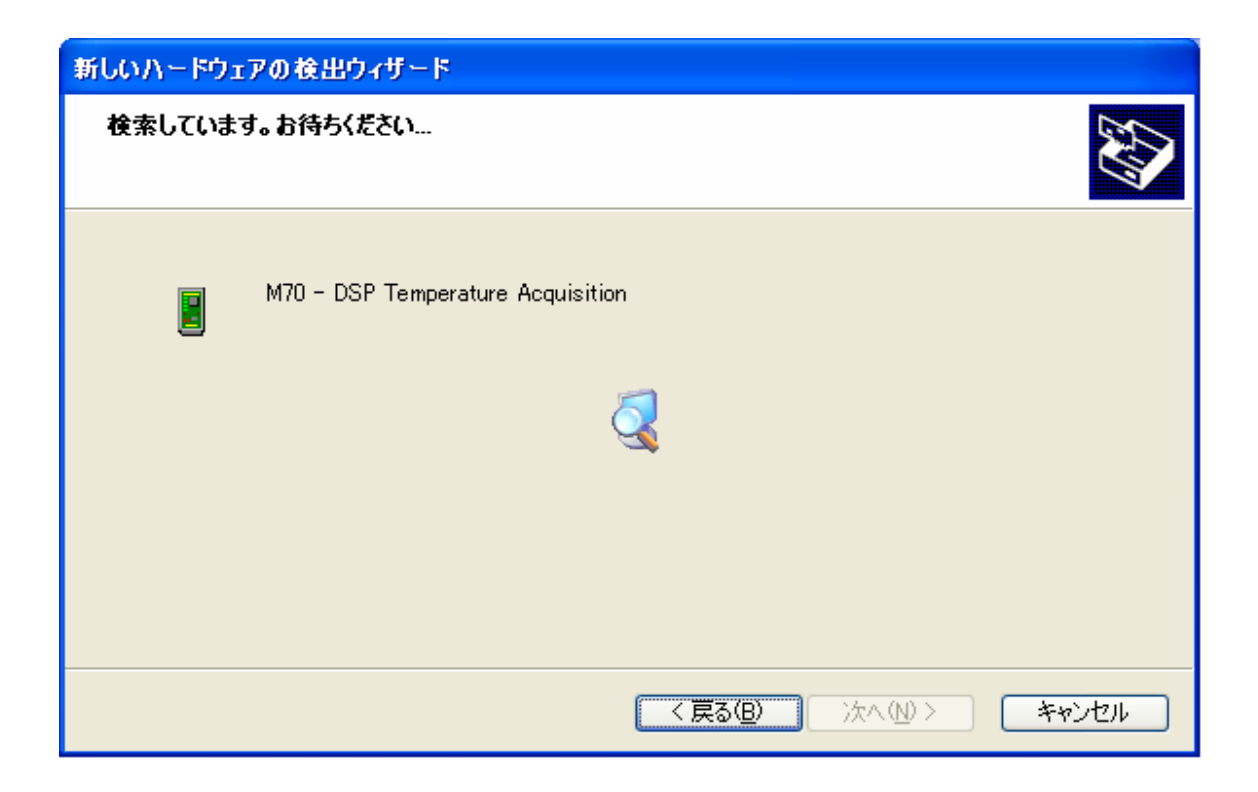

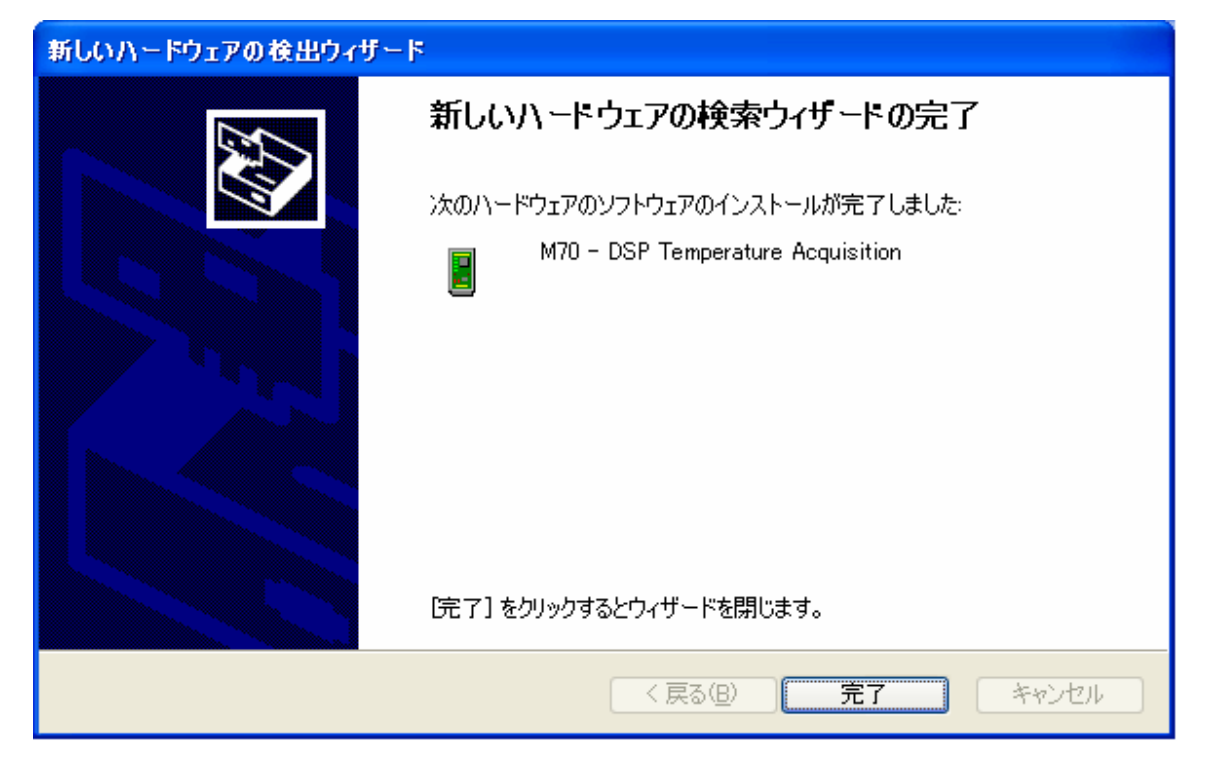

以上で、M-Moduleのドライバーのインストールは完了です。

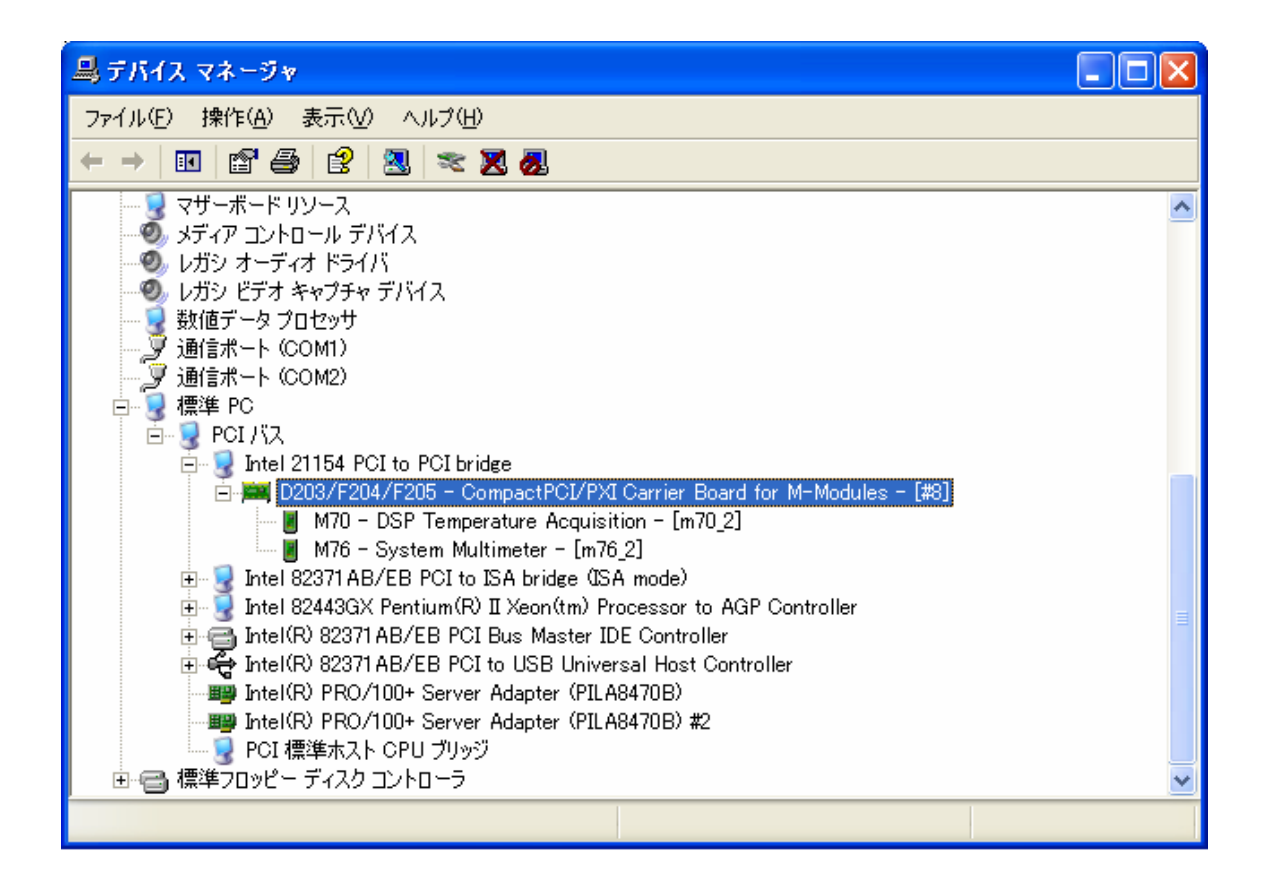

ー連のドライバーのインストールが完了すると、
このようになります。
(注意)
M70-DSP Temperature Aquisition-[m70\_2]
のm70\_2、
M76-System Multimeter-[m76\_2]
のm76\_2は、
デバイス名になります。
また、"\_2"はインストールした回数が結果としてでます。
通常は"\_1"です。
以下の例では、このm70\_2、m76\_2がデバイス名として使われます。

サンプルプログラムによるテスト

あらかじめダウンロードしたデバイスドライバーパッケージに含まれる サンプルプログラム(実行モジュール)は、 ¥MDIS4¥WORK¥NT¥OBJ¥DLL¥I386¥FREE にあります。 サンプルプログラム実行する前に、 次のライブラリ ¥MDIS4¥WORK¥NT¥TOOLS¥MDISAPP¥VC¥mdisapp¥から men\_winspec.dllを ¥WINDOWS¥system32 にコピーする必要があります。

他にも、プログラムの実行で、 "xxx.dllが見つからないため、このアプリケーションを開始できません。" というメッセージが現れたら、 同様に、 ¥MDIS4¥WORK¥NT¥TOOLS¥MDISAPP¥VC¥mdisapp¥から men\_mdis\_api.dll men\_usr\_oss.dll men\_usr\_utl.dll を ¥WINDOWS¥system32 にコピーします。

| 😂 FREE                                                                                           |                    |        |                   |                  |      |
|--------------------------------------------------------------------------------------------------|--------------------|--------|-------------------|------------------|------|
| ファイル(E) 編集(E) 表示(V) お気にろ                                                                         | り(白) ツール(刀) ヘルプ(日) |        |                   |                  | -    |
| 🚱 戻る 🔹 🕥 - 🏂 🔎 検索                                                                                | 🍺 วรมเรี 🎹         |        |                   |                  |      |
| アドレス(D) 🛅 C:¥MDIS4¥WORK¥NT¥OBJ                                                                   | IDLL¥MEN¥1386¥FREE |        |                   | *                | ▶ 移動 |
|                                                                                                  | 名前 🔺               | サイズ    | 種類                | 更新日時             |      |
| ファイルとフォルダのタスク 📀                                                                                  | 🖹 men_mdis_api.lib | 7 KB   | C/C++ Inline File | 2007/04/17 12:35 |      |
| 🛹 新しいフォルガを作成する                                                                                   | 🖹 men_usr_oss.lib  | 13 KB  | C/C++ Inline File | 2007/04/17 12:35 |      |
|                                                                                                  | 🖑 men_usr_oss.pdb  | 129 KB | Program Debug Dat | 2007/04/17 12:35 |      |
|                                                                                                  | 🔊 men_usr_utl.dll  | 23 KB  | アプリケーション拡張        | 2007/04/17 12:35 |      |
| 😡 このフォルタを共有する                                                                                    | 🖺 men_usr_utl.lib  | 4 KB   | C/C++ Inline File | 2007/04/17 12:35 |      |
|                                                                                                  | imen_winspec.dll   | 23 KB  | アプリケーション拡張        | 2007/04/17 12:35 |      |
| 子の後 (余)                                                                                          | 🖺 men_winspec.lib  | 2 KB   | C/C++ Inline File | 2007/04/17 12:36 |      |
| CWIS 0                                                                                           | Men_mdis_api.dll   | 40 KB  | アプリケーション拡張        | 2007/04/17 12:35 |      |
| <ul> <li>1386</li> <li>マイドキュメント</li> <li>共有ドキュメント</li> <li>マイコンピュータ</li> <li>マイネットワーク</li> </ul> | ™en_usr_oss.dll    | 25 KB  | アプリケーション拡張        | 2007/04/17 12:35 |      |
| 詳細                                                                                               |                    |        |                   |                  |      |
|                                                                                                  | -                  |        |                   |                  |      |
|                                                                                                  |                    |        |                   |                  |      |

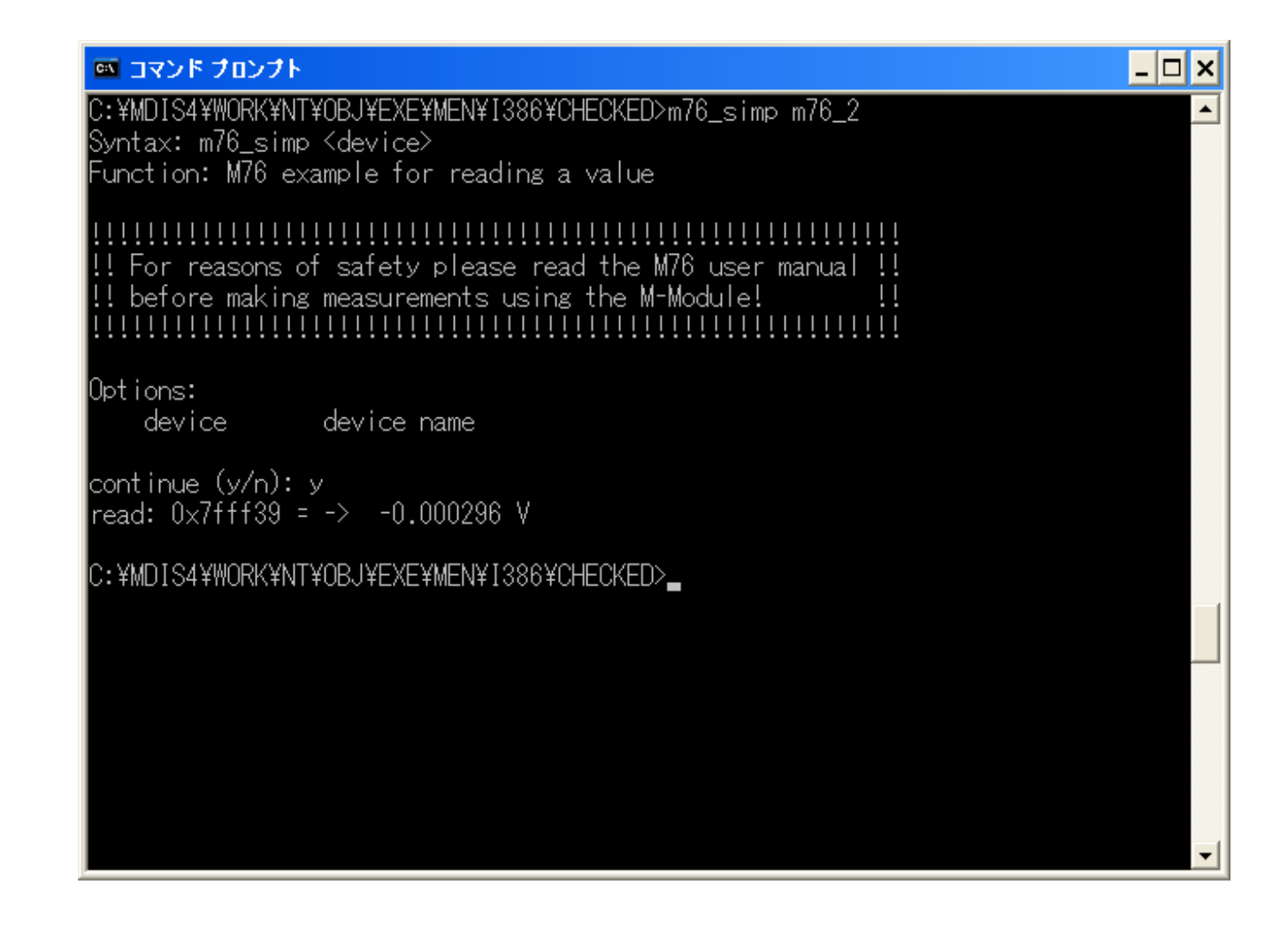

| 🔤 コマンド プロンプト                                                                                                    | - 🗆 🗙 |
|----------------------------------------------------------------------------------------------------|-------|
| C:¥MDIS4¥WORK¥NT¥OBJ¥EXE¥MEN¥I386¥CHECKED>dir<br>ドライブ C のボリューム ラベルがありません。<br>ボリューム シリアル番号は E8BB-A5CF です                                                                                                    |       |
| C:¥MDIS4¥WORK¥NT¥OBJ¥EXE¥MEN¥I386¥CHECKED のディレクトリ                                                                                                    |       |
| 2007/05/28 16:43 〈DIR〉 .<br>2007/05/28 16:43 〈DIR〉 .<br>2007/05/28 16:43 〈DIR〉 .<br>2007/05/02 14:46 77,892 m70_brd.exe<br>2007/05/02 14:46 61,509 m70_simp.exe<br>2007/05/02 14:48 73,797 m76_meas.exe<br>2007/05/02 14:48 61,509 m76_simp.exe<br>2007/05/02 14:48 61,509 m76_simp.exe<br>2007/04/17 12:34 69,701 mt_alarm.exe<br>2007/04/17 12:34 69,701 mt_bench.exe<br>7 個のファイル 416,551 バイト<br>2 個のディレクトリ 50,983,337,984 バイトの空き領域 |       |
| C:¥MDIS4¥WORK¥NT¥OBJ¥EXE¥MEN¥I386¥CHECKED>m76_meas m76_2<br>Usage: m76_meas [ <opts>] <device> [<opts>]<br/>Function: Configure M76 and perform measurement</opts></device></opts>                                                                                                    |       |
| !!!!!!!!!!!!!!!!!!!!!!!!!!!!!!!!!!!!!!                                                                                                    | -     |

¥MDIS4¥WORK¥NT¥OBJ¥EXE¥MEN¥I386¥CHECKED.m76\_meas m76\_2 (以下はこの結果です。) Usage: m76\_meas [<opts>] <device> [<opts>] Function: Configure M76 and perform measurement

!! For reasons of safety please read the M76 user manual !!
!! before making measurements using the M-Module! !!

Options:

| device              | device name [none]                        |
|---------------------|-------------------------------------------|
| -n                  | do not show usage at start[no]            |
| -r= <range></range> | set range[2]                              |
|                     | values and meaning of range see m76_drv.h |
| -s= <ms></ms>       | settling time after channel change [800]  |
|                     |                                           |

-i use interrupt waiting for data ... [no] -1 loop mode......[no] -d=<ms> delay time for measuring loop .... [1000] continue: 'key' or number of page(1,2) Test Options: -t=<number> maximal test measuring cycles .... [0] option -t performs a test that does the following: - average of <number> measured values (maximal 100000) if key is pressed before <number> measurements have been performed, average is built from measured values until key is pressed. - shows min Value. - shows max Value. - errors occuring after path to device is opened must confirmed. these options are active only when option -t is given: -a=<val> upper valid limit for max Value...... [0.0] -b=<val> with: min Value >= lower limit max Value <= upper limit -1 a message text is output and the.. [no] program waits for space key is pressed. (c) 2001 - 2002 by MEN mikro elektronik GmbH continue: 'key' or number of page(1,2) continue (y/n): y checksum test : TRUE cali info : TRUE measuring range: 2 (DC voltage, 12.5V) settling time : 800 interrupt used : no read value = 0x7fff21 -0.000332V (DC voltage, 12.5V)

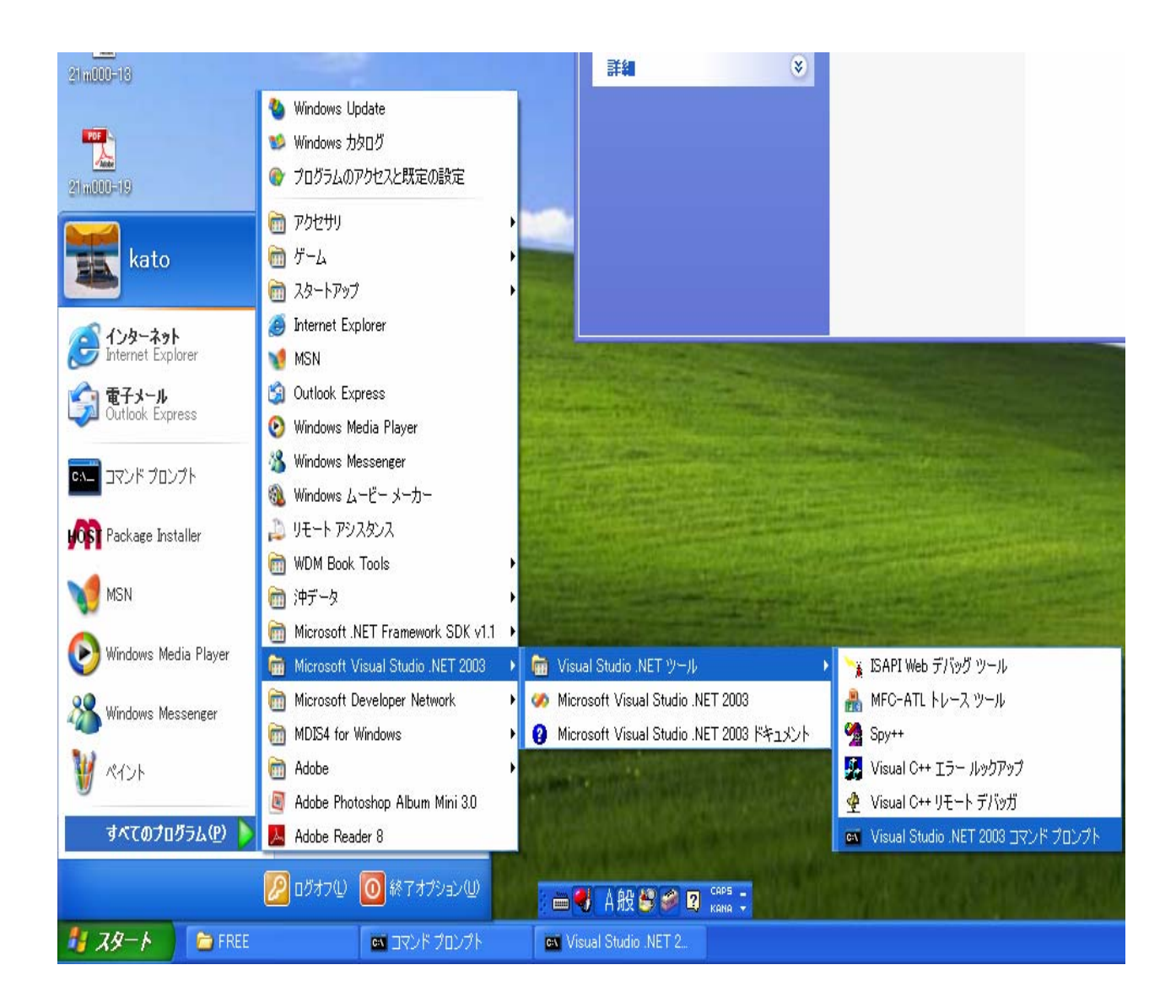

スタート→すべてのプログラム→Microsoft Visual Studio .NET 2003→Vusual Studio .NETツール →Visual Studio .NET 2003 コマンドプロンプト

を開きます。 (注意)Visual Studio .NET 2003 コマンドプロンプトでないと nmakeのpathが通りません。

| 🔤 Visual Studio .NET 2003 コマンド プロンプト                                                                                                    |  |
|----------------------------------------------------------------------------------------------------|--|
| C:¥MDIS4¥WORK¥NT¥DRIVERS¥MDIS_LL¥M076¥EXAMPLE¥M76_SIMP¥COM>cd_nmake                                                                                                    |  |
| C:¥MDIS4¥WORK¥NT¥DRIVERS¥MDIS_LL¥M076¥EXAMPLE¥M76_SIMP¥COM¥NMAKE>dir<br>ドライブ C のボリューム ラベルがありません。<br>ボリューム シリアル番号は E8BB-A5CF です                                                                                                    |  |
| C:¥MDIS4¥WORK¥NT¥DRIVERS¥MDIS_LL¥M076¥EXAMPLE¥M76_SIMP¥COM¥NMAKE のディレクトリ                                                                                                    |  |
| 2007/05/25 14:36 <dir> .<br/>2007/05/25 14:36 <dir> .<br/>2007/05/25 14:36 <dir> .<br/>2007/05/25 14:36 <dir> LIB_Release<br/>2007/04/17 12:36 5,513 makefile<br/>1 個のファイル 5,513 バイト<br/>3 個のディレクトリ 50,970,439,680 バイトの空き領域</dir></dir></dir></dir>                                                                                                    |  |
| C:¥MDIS4¥WORK¥NT¥DRIVERS¥MDIS_LL¥M076¥EXAMPLE¥M76_SIMP¥COM¥NMAKE>nmake                                                                                                    |  |
| Microsoft(R) Program Maintenance Utility Version 7.10.3077<br>Copyright (C) Microsoft Corporation. All rights reserved.                                                                                                    |  |
| No configuration specified. Defaulting to CFG="LIB_Release".<br>cl.exe /MT /02 /0b0 /D "NDEBUG" /nologo /W3 /D "WIN32" /D "_CONSOLE" /D<br>"_MBCS" /Fp".¥LIB_Release¥¥" /YX /Fo".¥LIB_Release¥¥" /Fd".¥LIB_Release¥¥" /FD<br>/GF /c /I "C:¥MDIS4¥WORK¥NT¥INCLUDE¥COM" /I "C:¥MDIS4¥WORK¥NT¥INCLUDE¥NATIVE" -D<br>WINNT -D_LITTLE_ENDIAN_ ".¥¥m76_simp.c"<br>cl : コマンド ライン warning D4029 : 標準の編集コンバイラでは最適化は使用できま<br>せん。<br>m76 simp.c |  |
| link.exe @C:¥DOCUME~1¥kato¥LOCALS~1¥Temp¥nm13.tmp<br>LINK : warning LNK4224: /PDB:NONE はサポートされていません。無視されます。                                                                                                    |  |
| C:¥MDIS4¥WORK¥NT¥DRIVERS¥MDIS_LL¥M076¥EXAMPLE¥M76_SIMP¥COM¥NMAKE>                                                                                                    |  |

サンプルプログラムを改造しての実行 (Visual C++を使用して実行プログラムを生成する)

 $C: \verb"FMDIS4" WORK" \verb"FNT" DRIVERS" \verb"FMDIS_LL" M076" \verb"FEXAMPLE" M76\_SIMP" \verb"FCOMM" For the second statement of the second statement of the second s$ 

m76\_simp.c <DIR> NMAKE program.mak が存在します。

C:¥MDIS4¥WORK¥NT¥DRIVERS¥MDIS\_LL¥M076¥EXAMPLE¥M76\_SIMP¥COMM¥NMAKE¥ <DIR> LIB\_Release makefile が存在します。 ここで、nmakeを実行します。

nmakeの実行画面です。

LIB\_Releaseに m76\_simpの実行オブジェクト m76\_simp.exe が生成されます。